## **Application Selection Process**

This job aid will provide step by step instructions for various roles to screen and process candidates through the application selection process. The candidate must be at the Assessment step to complete this task.

## Assessment: Recruiter or Hiring Manager

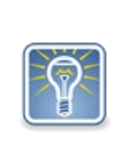

The assessment step can be done several times, so if the position being recruited for needs to have a written, background investigation, and skills assessments the system will allow for that.

Assessments will be conducted outside the system and the results will be documented within Workday.

Step 1: (1) In the search bar, type in the requisition number (**req**-**#####**). (2) Below Categories, select **Recruiting**. (3) The requisition will appear. Select the requisition.

| Q req-1552 1                                                                |                                                                                                    |
|-----------------------------------------------------------------------------|----------------------------------------------------------------------------------------------------|
| Search Results                                                              |                                                                                                    |
| Categories<br>Common<br>Organizations<br>People<br>Processes<br>Procurement | Search Results 1 items Recruiting IREQ-1552 Research Administrative Assistant (Open) Job Regulation Tip: try selecting another category from the left to see other results |
| Recruiting<br>Revenue<br>Security<br>Staffing<br>All of Workday             |                                                                                                    |

Step 2: (1) On the requisition screen, select the *Candidates* tab and (2) click **Awaiting Action**. The candidates for screening by the manager will display.

| Recruiting Start Date                 | 07/11/2018 - 8 da | ys ago            |                |              |         | $\bigcirc$ | Domingo Gonzale<br>Hiring Manager |
|---------------------------------------|-------------------|-------------------|----------------|--------------|---------|------------|-----------------------------------|
| Application Deadline Primary Location | Public Service    | Building          |                |              |         | $\bigcirc$ | Nina Wilson<br>Recruiter          |
| Overview Can                          | didates Deta      | ils Organizations | Qualifications | Job Postings |         |            |                                   |
| All Active Can                        | didates           | Awaiting Action   | Extend My Sea  | arch         |         |            |                                   |
| 1 item                                |                   |                   |                | Overview     | Contact | Experience | Resume                            |

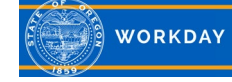

Step 3: Select the **Choose Assessment** button for the candidate you want to start the assessment process on.

| Review Candidates<br>REQ-1290 Training & Development Specialist 1 (Open) (centre) |                                          |                       |                |                    |                                           |              |               |                 |                                              | ☑ 🗗                                  |                               |
|-----------------------------------------------------------------------------------|------------------------------------------|-----------------------|----------------|--------------------|-------------------------------------------|--------------|---------------|-----------------|----------------------------------------------|--------------------------------------|-------------------------------|
| A                                                                                 | Active Candidates                        | A                     | waiting Action | Extend My Se       | earch                                     |              |               | Active (        | Candidates Active Referrals<br>3 of 3 1 of 1 | Active Internal Candidates<br>0 of 0 | Converted Prospects<br>0 of 0 |
| 1 item                                                                            | 1 item Contact Experience Resume \Xi 🛄 🗖 |                       |                |                    |                                           |              |               |                 |                                              |                                      | ≡ 00 🖽 r,                     |
|                                                                                   | Candidate                                | Step /<br>Disposition | Awaiting Me    | Awaiting<br>Action | Total Score<br>(Primary<br>Questionnaire) | Date Applied | Current Title | Current Company | Source                                       |                                      | Jobs Applied to               |
| 4                                                                                 | John Doe (Referral)<br>(CAND-1005)       | Manager<br>Assessment | Choose Assess  | 1                  | 48                                        | 07/31/2018   |               |                 | Employee Referral -> Conn                    | lection in the company               | 1 *                           |

Step 4: Complete the "Assessment" questionnaire by indicating the assessment type being administered. (1) Click Submit. (2) If you need to administer the assessment, click Save for Later. This way you can come back and attach documentation for the assessment.

| second(i) app                                                                                                    | Complete Questionnaire 'Assessment' for Assess Candidate: Ranger Danger - REQ-1319 HR Consultant 1 (CAND-1008)                                                          |
|----------------------------------------------------------------------------------------------------|----------------------------------------------------------------------------------------------------|
| Assessment         Please select the assessment being administered. You can move a candidate through the assessment step more than once if more than one assessment is being administered.         Please indicate the assessments administered to the applicant.         Pass/fail status will be determined in the next step.         Written         Skills         Background Investigation         Wrok capacity (Wildland Firefighter Job Profiles ONLY)         Pre-Paych (OSP Troopers ONLY)         Pre-Paych (OSP Troopers ONLY)         Medical (OSP Troopers ONLY)         NTN - Video (DOC Correctional Officers ONLY) | 22 second(s) ago                                                                                                    |
| Please select the assessment being administered. You can move a candidate through the assessment step more than once if more than one assessment is being administered.         Please indicate the assessments administered to the applicant.         Pass/fall status will be determined in the next step.         Written         Skills         Background Investigation         Work Capacity (Wildland Firefighter Job Profiles ONLY)         Pre-Psych (OSP Troopers ONLY)         Pre-Psych (OSP Troopers ONLY)         Medical (OSP Troopers ONLY)         NTN - Video (DOC Correctional Officers ONLY)                    | Assessment                                                                                                    |
| Please indicate the assessments administered to the applicant.         Pass/fail status will be determined in the next step.         Written         Skills         Background Investigation         Work Capacity (Wildland Firefighter Job Profiles ONLY)         NTN (National Testing Network)/ ORPAT (OSP Troopers ONLY)         Pre-Psych (OSP Troopers ONLY)         Psychological (OSP Troopers ONLY)         Medical (OSP Troopers ONLY)         NTN - Video (DOC Correctional Officers ONLY)                                                                                                    | Please select the assessment being administered. You can move a candidate through the assessment step more than once if more than one assessment is being administered. |
| Pass/fail status will be determined in the next step.         Written         Skills         Background Investigation         Work Capacity (Wildland Firefighter Job Profiles ONLY)         NTN (National Testing Network)/ ORPAT (OSP Troopers ONLY)         Pre-Psych (OSP Troopers ONLY)         Psychological (OSP Troopers ONLY)         Medical (OSP Troopers ONLY)         NTN - Video (DOC Correctional Officers ONLY)                                                                                                    | Please indicate the assessments administered to the applicant.                                                                                                    |
| Written         Skills       Background Investigation         Work Capacity (Wildland Firefighter Job Profiles ONLY)       NTN (National Testing Network)/ ORPAT (OSP Troopers ONLY)         Pre-Psych (OSP Troopers ONLY)       Pre-Psych (OSP Troopers ONLY)         Medical (OSP Troopers ONLY)       NTN - Video (DOC Correctional Officers ONLY)                                                                                                    | Pass/fail status will be determined in the next step.                                                                                                    |
| Skills         Background Investigation         Work Capacity (Wildland Firefighter Job Profiles ONLY)         NTN (National Testing Network)/ ORPAT (OSP Troopers ONLY)         Pre-Psych (OSP Troopers ONLY)         Psychological (OSP Troopers ONLY)         Medical (OSP Troopers ONLY)         NTN - Video (DOC Correctional Officers ONLY)                                                                                                    | O Written                                                                                                    |
| Background Investigation         Work Capacity (Wildland Firefighter Job Profiles ONLY)         NTN (National Testing Network)/ ORPAT (OSP Troopers ONLY)         Pre-Paych (OSP Troopers ONLY)         Psychological (OSP Troopers ONLY)         Medical (OSP Troopers ONLY)         NTN - Video (DOC Correctional Officers ONLY)                                                                                                    | Skills                                                                                                    |
| Work Capacity (Wildland Firefighter Job Profiles ONLY)         NTN (National Testing Network)/ ORPAT (OSP Troopers ONLY)         Pre-Psych (OSP Troopers ONLY)         Psychological (OSP Troopers ONLY)         Medical (OSP Troopers ONLY)         Medical (OSP Troopers ONLY)         NTN - Video (DOC Correctional Officers ONLY)                                                                                                    | Background Investigation                                                                                                    |
| NTN (National Testing Network)/ ORPAT (OSP Troopers ONLY)         Pre-Psych (OSP Troopers ONLY)         Psychological (OSP Troopers ONLY)         Medical (OSP Troopers ONLY)         NTN - Video (DOC Correctional Officers ONLY)                                                                                                    | Work Capacity (Wildland Firefighter Job Profiles ONLY)                                                                                                    |
| Pre-Psych (OSP Troopers ONLY) Psychological (OSP Troopers ONLY) Medical (OSP Troppers ONLY) NTN - Video (DOC Correctional Officers ONLY)                                                                                                    | NTN (National Testing Network)/ ORPAT (OSP Troopers ONLY)                                                                                                    |
| Psychological (OSP Troppers ONLY)     Medical (OSP Troppers ONLY)     NTN - Video (DOC Correctional Officers ONLY)                                                                                                    | Pre-Psych (OSP Troopers ONLY)                                                                                                    |
| Medical (OSP Troppers ONLY)  NTN - Video (DOC Correctional Officers ONLY)                                                                                                    | Psychological (OSP Troopers ONLY)                                                                                                    |
| NTN - Video (DOC Correctional Officers ONLY)                                                                                                    | Medical (OSP Troppers ONLY)                                                                                                    |
|                                                                                                    | NTN - Video (DOC Correctional Officers ONLY)                                                                                                    |
|                                                                                                    |                                                                                                    |
|                                                                                                    |                                                                                                    |
|                                                                                                    |                                                                                                    |
|                                                                                                    |                                                                                                    |
|                                                                                                    |                                                                                                    |
|                                                                                                    |                                                                                                    |
|                                                                                                    |                                                                                                    |
|                                                                                                    |                                                                                                    |
| I                                                                                                    |                                                                                                    |
|                                                                                                    |                                                                                                    |
| 0 0                                                                                                    | 0 0                                                                                                    |
|                                                                                                    |                                                                                                    |
| Submit Save for Later Cancel                                                                                                    | Submit Save for Later Cancel                                                                                                    |

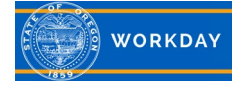

Step 5: *Up Next* displays the next step and who is responsible for completing it. If you have administered the assessment and need to document the results, click the **Assess** button.

For this example, click on *Assess*. If you have to come back to the next task, it can be found in your inbox or from the candidate grid.

| Up Next             |  |  |  |  |  |  |
|---------------------|--|--|--|--|--|--|
| Twyla Lawson        |  |  |  |  |  |  |
| Assess Candidate    |  |  |  |  |  |  |
| Due Date 12/19/2018 |  |  |  |  |  |  |
| Assess              |  |  |  |  |  |  |
|                     |  |  |  |  |  |  |

Step 6: To document the results of the assessment, complete the (1) **Overall Status**, (2) **Overall Date** and (3) enter any **Comments** related to the assessment. (4) Click **Submit**.

| Assess Candidate<br>John Doe (Referral) (CAND-1005)                    |                 |                                                               |                |              |
|------------------------------------------------------------------------|-----------------|---------------------------------------------------------------|----------------|--------------|
| + 6059983904                                                           | Jobs Applied to | 1                                                             | Hiring Manager | Twyla Lawson |
| ☑ John.Doe@workday.com                                                 | Action Required | Manager Assessment                                            |                |              |
|                                                                        | Source          | Employee Referral -> Connection in the company (Twyla Lawson) |                |              |
| Overall Status * 🔅 1<br>Overall Date * MM / DD / YYYY 🗇 2<br>Comment 3 |                 |                                                               |                |              |
| enter your comment                                                     |                 |                                                               |                |              |
| 4 Submit Save for Later Cancel                                         |                 | Due 68/02/1018                                                |                |              |

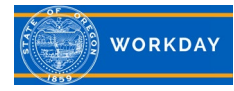

## Step 7: Click Done.

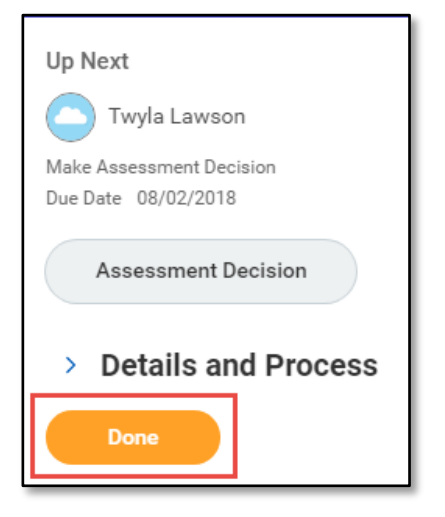

Step 8: Return to the candidate grid (by searching for the requisition in the search bar), click Candidates and Awaiting Action.

| REQ-1552 Research Administrative Assistant (Open) Actions                                                                                                    |                                                                |  |  |  |  |  |  |
|----------------------------------------------------------------------------------------------------|----------------------------------------------------------------|--|--|--|--|--|--|
| Recruiting Start Date     07/11/2018 - 8 days ago       Application Deadline     07/20/2018 - 1 day to go       Primary Location <ul> <li>Public Service Building</li> </ul> | Domingo Gonzales<br>Hiring Manager<br>Nina Wilson<br>Recruiter |  |  |  |  |  |  |
| Overview     Candidates     Details     Organizations     Qualifications     Job Postings       All Active Candidates     Awaiting Action     Extend My Search               |                                                                |  |  |  |  |  |  |
| 1 item Overview Contact E                                                                                                    | Experience Resume                                              |  |  |  |  |  |  |

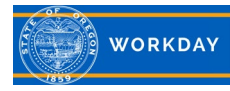

Step 9: To move qualified candidates forward, from the *Candidates* tab, (1) click the check box next the candidate's name and (2) click **Move Forward**. The candidate is now sent to the next selected step. If the candidate does not qualify, click **Decline** and select the correct disposition. (**NOTE**: declining a candidate will send a system generated notification to the candidate, so do not decline until you are no longer considering the candidate).

| C | Overview Candidates Details Organizations Qualifications Job Postings |                           |                       |              |                    |                                           |              |                     |                    |        |                     |                    |   |
|---|-----------------------------------------------------------------------|---------------------------|-----------------------|--------------|--------------------|-------------------------------------------|--------------|---------------------|--------------------|--------|---------------------|--------------------|---|
|   |                                                                       |                           |                       |              |                    |                                           |              |                     |                    |        |                     |                    |   |
|   | All Active Candidates Awaiting Action Extend My Search                |                           |                       |              |                    |                                           |              |                     |                    |        |                     |                    |   |
|   |                                                                       |                           |                       |              |                    |                                           |              |                     |                    |        |                     |                    | _ |
|   | 2 item                                                                | s 1 selected              |                       |              |                    | Overview                                  | Contact E    | Experience Resume   |                    |        | -                   | ≡ 00 🖽 ⊑           | 1 |
|   |                                                                       | Candidate                 | Step /<br>Disposition | Awaiting Me  | Awaiting<br>Action | Total Score<br>(Primary<br>Questionnaire) | Date Applied | Current Title       | Current<br>Company | Resume | Source              | Jobs<br>Applied to |   |
|   |                                                                       | 1<br>36)                  | Manager<br>Screen     |              | 1                  | 100                                       | 07/23/2018   | Admin Assistant     | DAS                | DOC    | Job Sites -> Indeed | 1                  | ^ |
|   | $\checkmark$                                                          | Tom Smith (CAND-<br>1055) | Manager<br>Screen     |              | 1                  | 100                                       | 07/19/2018   | Training Specialist | DAS                | DOC    | Job Sites -> Indeed | 2                  | ~ |
|   | <                                                                     |                           |                       |              |                    | >                                         | <            |                     |                    |        |                     | >                  | - |
|   |                                                                       |                           |                       |              |                    |                                           |              |                     |                    |        |                     |                    |   |
|   |                                                                       |                           |                       |              |                    |                                           |              |                     |                    |        |                     |                    |   |
|   | Move                                                                  | Forward                   | Decline               | Send Message | •••                |                                           |              |                     |                    |        |                     |                    |   |
|   |                                                                       |                           |                       |              |                    |                                           |              |                     |                    |        |                     |                    |   |

Step 10: (1) Select the next stage the candidate will be moving to from the **Move Selected Candidates to Next Stage** prompt. (2) Then select the **Next Step** from the available options in the drop down. (3) Click **OK**.

For this example, we will move the candidate to *Manager Interview*. (Other possible next steps include: Recruiter Assessment, Manager Assessment, Recruiter Interview, and Reference Check

| Move Candidates Forward<br>REQ-1290 Training & Development Specialist 1 (Open) (Access) |                     |                                 |  |  |  |  |  |  |
|-----------------------------------------------------------------------------------------|---------------------|---------------------------------|--|--|--|--|--|--|
| Move Selected Candidates to Next Stage                                                  | ]                   |                                 |  |  |  |  |  |  |
| 1 item                                                                                  |                     | ≡ ⊡ r]                          |  |  |  |  |  |  |
| Current Step 2                                                                          | Next Step           | Candidates                      |  |  |  |  |  |  |
| Assessment                                                                              | × Manager Interview | John Doe (Referral) (CAND-1005) |  |  |  |  |  |  |
| 4                                                                                       |                     | •                               |  |  |  |  |  |  |
|                                                                                         |                     |                                 |  |  |  |  |  |  |
|                                                                                         |                     |                                 |  |  |  |  |  |  |
|                                                                                         |                     |                                 |  |  |  |  |  |  |
|                                                                                         |                     |                                 |  |  |  |  |  |  |
| <b>a</b>                                                                                |                     |                                 |  |  |  |  |  |  |
| OK Cancel                                                                               |                     |                                 |  |  |  |  |  |  |

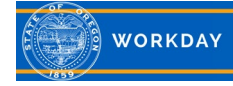